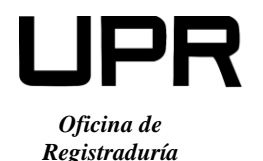

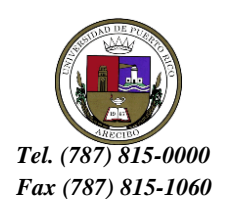

## INSTRUCCIONES PARA REALIZAR BAJAS PARCIALES A TRAVÉS DEL PORTAL

Debes acceder a través del portal **http://portal.upr.edu/upr.** Una vez ingreses, debes seguir los siguientes pasos:

- 1. Utilizarás tu cuenta de correo electrónico oficial de la UPR para legitimarte en el Portal (@upr.edu).
- 2. Una vez hayas sido identificado, el portal te mostrará varios iconos. Selecciona "**Course Drop**".
- Selecciona el(los) cursos(s). En caso de cursos que sean co-requisito, el sistema los presentará juntos. No podrás darte de baja de todos los cursos, ya que eso representaría una Baja Total. Presiona el botón "Continue".
- 4. Revisa y confirma tu selección de curso(s). Presiona el botón "Process".
- 5. El sistema te presentará un mensaje de confirmación.
- Presiona "Continue". Recibirás una confirmación a tu correo electrónico @upr.edu. Verifica que el mensaje diga: "Processed Successfully". Si indica "Not Processed", la baja no se registró y debes volver a realizar el proceso. El profesor del curso recibirá una notificación, indicándole que te diste de baja del (los) curso(s).
- 7. Presiona "**Logout**" para salir de la cuenta.
- 8. De necesitar asistencia debes enviar un correo electrónico a <u>registro.arecibo@upr.edu</u>.